### Εγχειρίδιο χρήσης

# Τοπικός Διαχειριστής Φορτίων

|             |    | L3  |     |
|-------------|----|-----|-----|
| [           |    |     |     |
|             |    | LAN | LAN |
| ⊖ STATUS    |    |     |     |
|             |    |     |     |
| 🔿 SERIAL BU | JS |     |     |
| ⊖ RESET     |    |     |     |
|             |    |     |     |
|             |    | L3  | N   |

Τοπικός διαχειριστής φορτίων 10 σταθμών φόρτισης (standalone) **XEM510** 

Τοπικός διαχειριστής φορτίων 20 σταθμών φόρτισης με σύνδεση OCPP **XEM520** 

CE

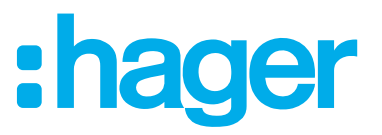

### 01 Λειτουργίες

- 02 Εγκατάσταση
- 03 Παράδειγμα τοπολογίας εγκατάστασης
- 04 Διαχείριση της ισχύος

### 05 Ρύθμιση παραμέτρων

| Login                                             |                                                                                                    |
|---------------------------------------------------|----------------------------------------------------------------------------------------------------|
| Πρώτη σύνδεση                                     | 07                                                                                                    |
| Καθορισμός της στρατηγικής διαχείρισης της ισχύος | 09                                                                                                    |
| Εντοπισμός των σταθμών φόρτισης                   | 12                                                                                                    |
| Ρύθμιση των καρτών RFID                           | 14                                                                                                    |
| Κεντρική σελίδα (dashboard)                       | 18                                                                                                    |
|                                                   | Login<br>Πρώτη σύνδεση<br>Καθορισμός της στρατηγικής διαχείρισης της ισχύος<br>Εντοπισμός των σταθμών φόρτισης<br>Ρύθμιση των καρτών RFID<br>Κεντρική σελίδα (dashboard) |

# 01 Λειτουργίες

#### Για τοποθέτηση σε πίνακα

- Δυναμική και στατική διαχείριση της ισχύος
- Διαχείριση καρτών RFID
- Διαχείριση παραμέτρων σταθμών φόρτισης
- Επίβλεψη καταναλώσεων
- Επίβλεψη χρήσης ανά φόρτιση (κάρτες)

### 02 Εγκατάσταση

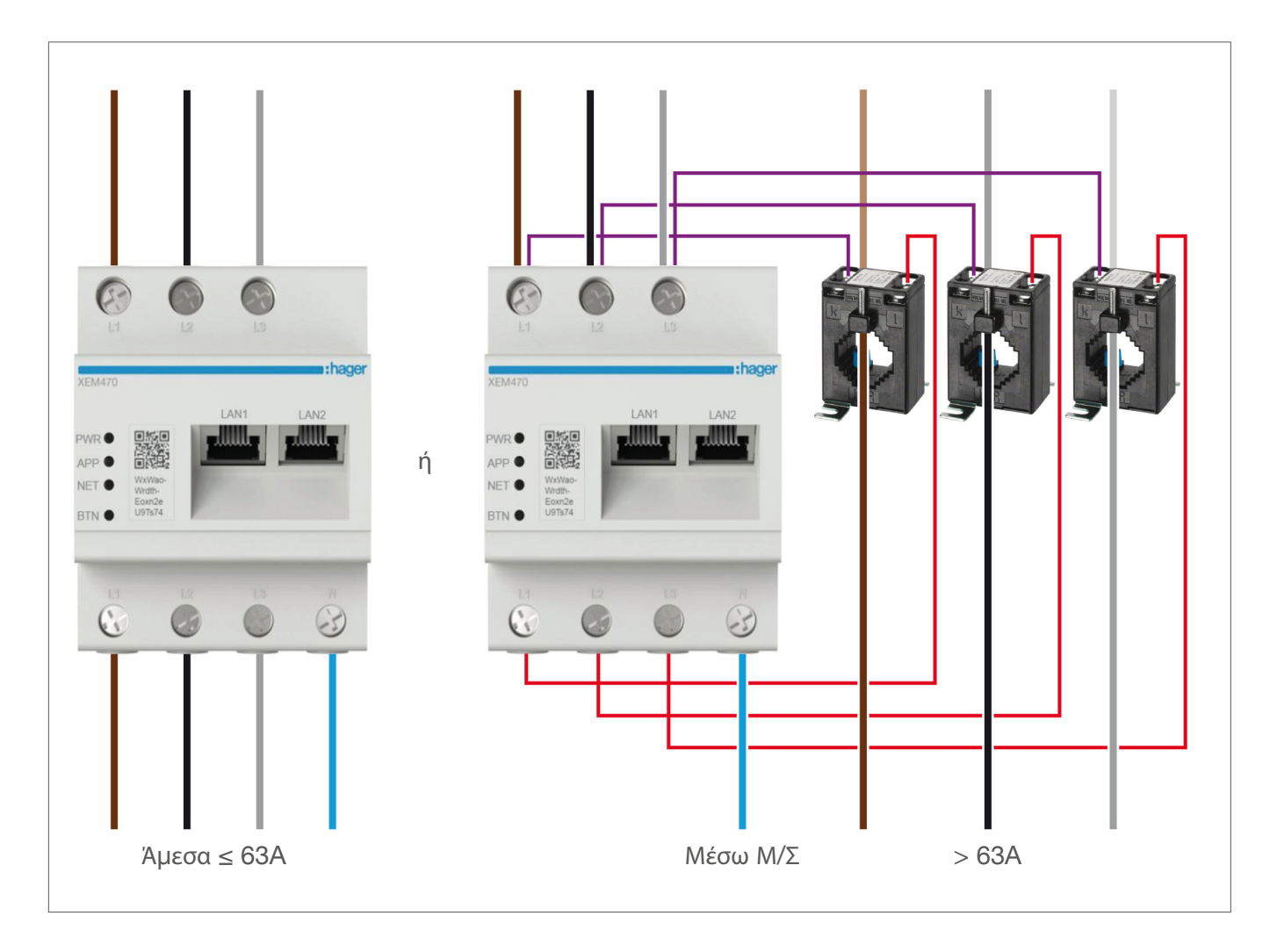

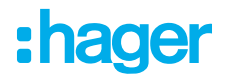

## 03 Παράδειγμα τοπολογίας εγκατάστασης

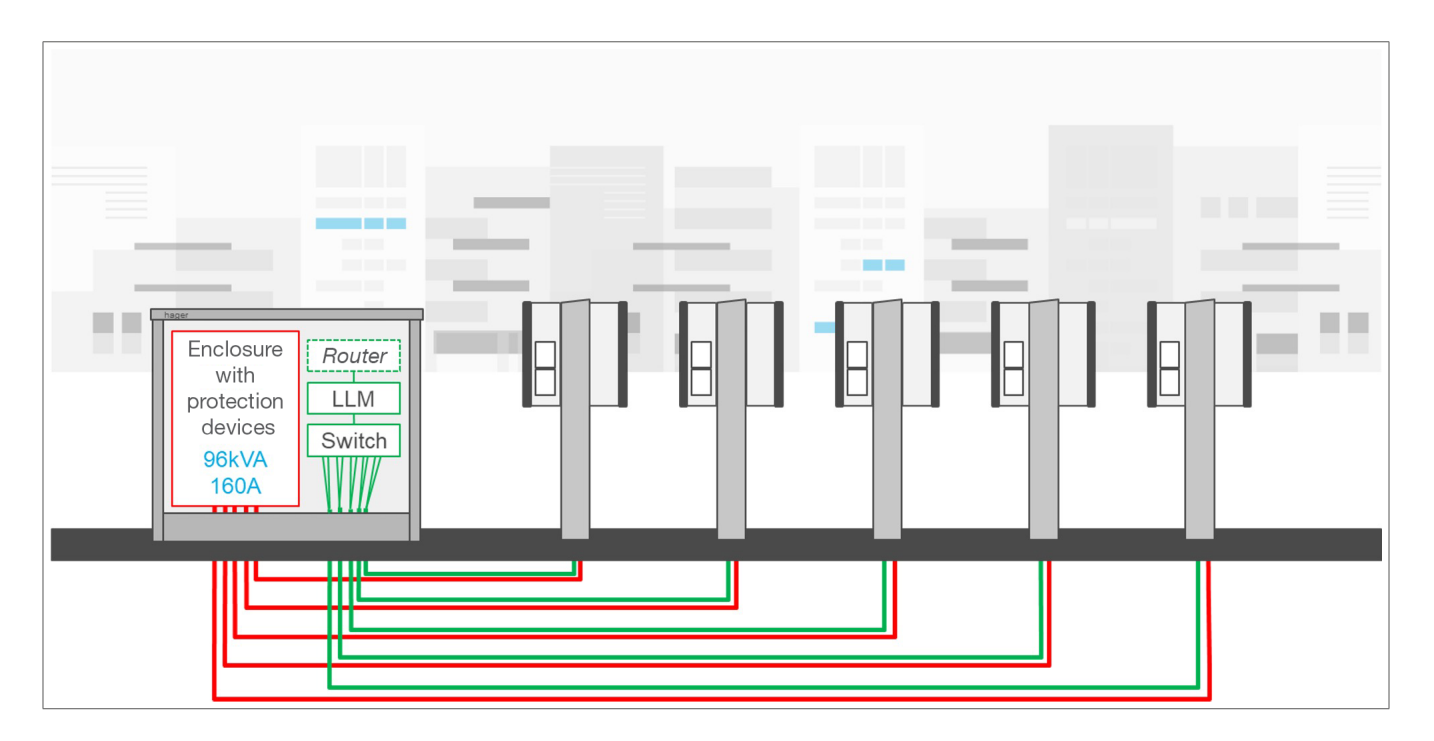

# 04 Διαχείριση της ισχύος

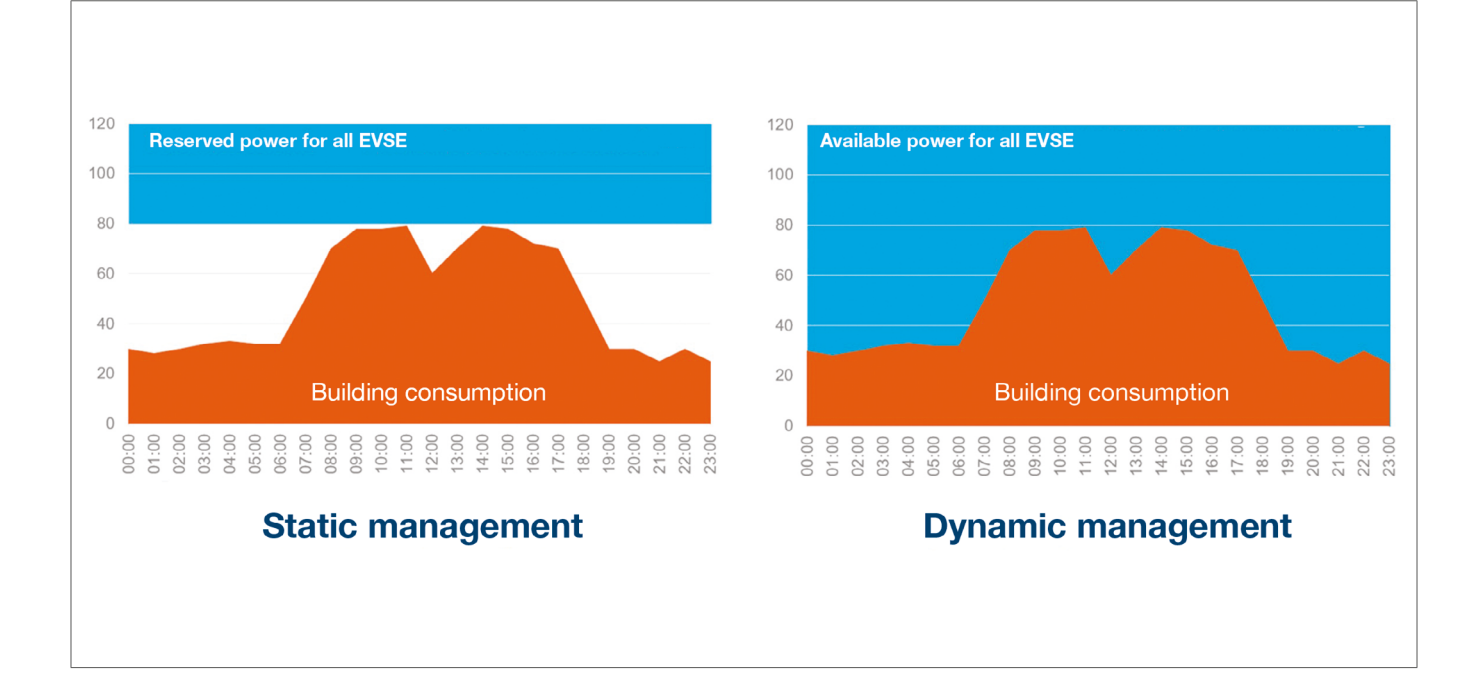

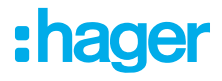

### 05 Ρύθμιση παραμέτρων

 $\leftarrow$   $\rightarrow$  C a q http://

### 05.01 Login

Πρόσβαση στη σελίδα των ρυθμίσεων (configuration):

- Ανοίξτε τον web browser
- Γράψτε την παρακάτω διεύθυνση:
  - http://hager-llm-[6 τελευταίοι χαρακτήρες του\_UID]/ (παράδειγμα: http://hager-llm-ab4df5/)

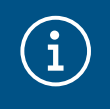

#### Σημείωση

Οι τελευταίοι 6 χαρακτήρες είναι στο μπροστινό μέρος της συσκευής "QR code" ①.

| L1 L                                                                           | 2 L3 |   |
|--------------------------------------------------------------------------------|------|---|
|                                                                                |      |   |
| <ul> <li>STATUS</li> <li>NETWORK</li> <li>SERIAL BUS</li> <li>RESET</li> </ul> |      |   |
|                                                                                | 1)   |   |
|                                                                                |      | N |

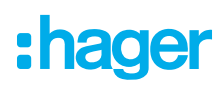

### 05.02 Πρώτη σύνδεση

- Εισάγετε user name και password:
  - Default user: admin
  - Default password: 1234

| •      | <b>hager</b> group                                                                                | The second second second second second second second second second second second second second second second se |
|--------|---------------------------------------------------------------------------------------------------|----------------------------------------------------------------------------------------------------|
|        | Welcome                                                                                           | E                                                                                                    |
|        |                                                                                                   | )                                                                                                    |
|        | Password 1234 O You can find the default credentials on the user guide delivered with the product |                                                                                                    |
|        | Login                                                                                             |                                                                                                    |
| LLM Ve | rsion: 23_01                                                                                      | an 12                                                                                                    |

- Ο Τροποποιήστε τον κωδικό πρόσβασης, με ελάχιστα:
  - Ένα κεφαλαίο γράμμα
  - Ένα μικρό γράμμα
  - Έναν αριθμό
  - 8 χαρακτήρες
  - Ένα σύμβολο

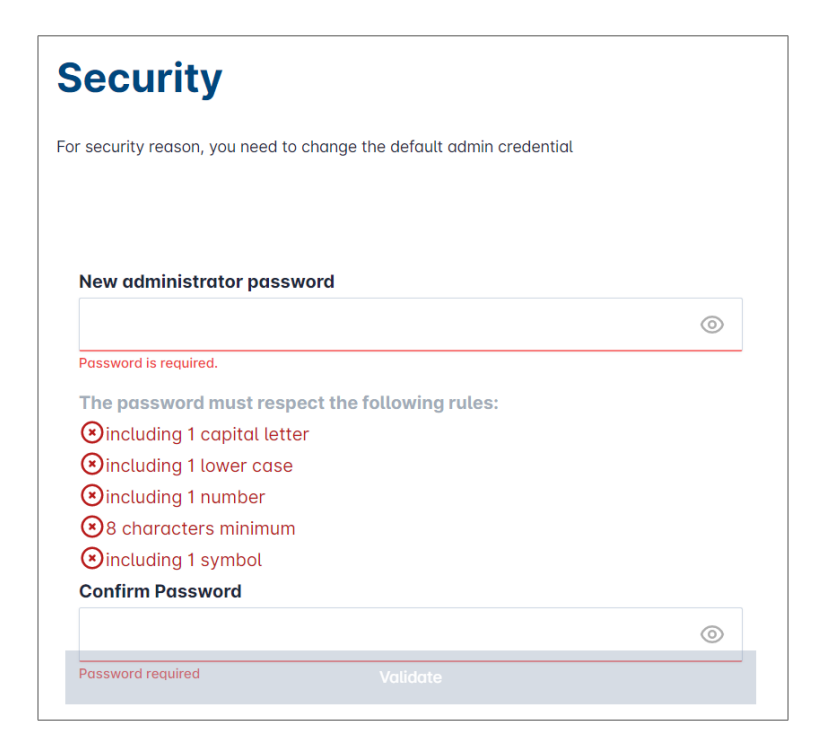

Ορίστε την ημερομηνία και την πραγματική ώρα

| France       |   |
|--------------|---|
|              |   |
| mezone       |   |
| Europe/Paris |   |
| ate          |   |
| 27/01/2023   |   |
| Dur          |   |
| 14:29        | 0 |

Ορίστε την προσβασιμότητα στην κεντρική σελίδα (dashboard)

Δημόσια (Public access):

Όλοι οι χρήστες που είναι συνδεδεμένοι στο ίδιο δίκτυο με τον Τοπικό Διαχειριστή Φορτίων μπορούν να έχουν πρόσβαση στην κεντρική σελίδα (dashboard).

Ιδιωτικά (Restricted access):

Μόνο οι χρήστες που δημιουργήθηκαν στον Τοπικό Διαχειριστή Φορτίων μπορούν να έχουν πρόσβαση στην κετρική σελίδα (dashboard).

| )( | ashboard accessibili                                                | ty |  |
|----|---------------------------------------------------------------------|----|--|
| )  | Public access<br>Everyone can access the dashboard                  |    |  |
|    | Restricted access<br>Only registered users may access the dashboard |    |  |
|    |                                                                     |    |  |

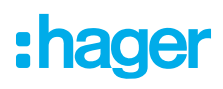

#### Ακολουθήστε τις συμβουλές του οδηγού για να συνεχίσετε τη ρύθμιση

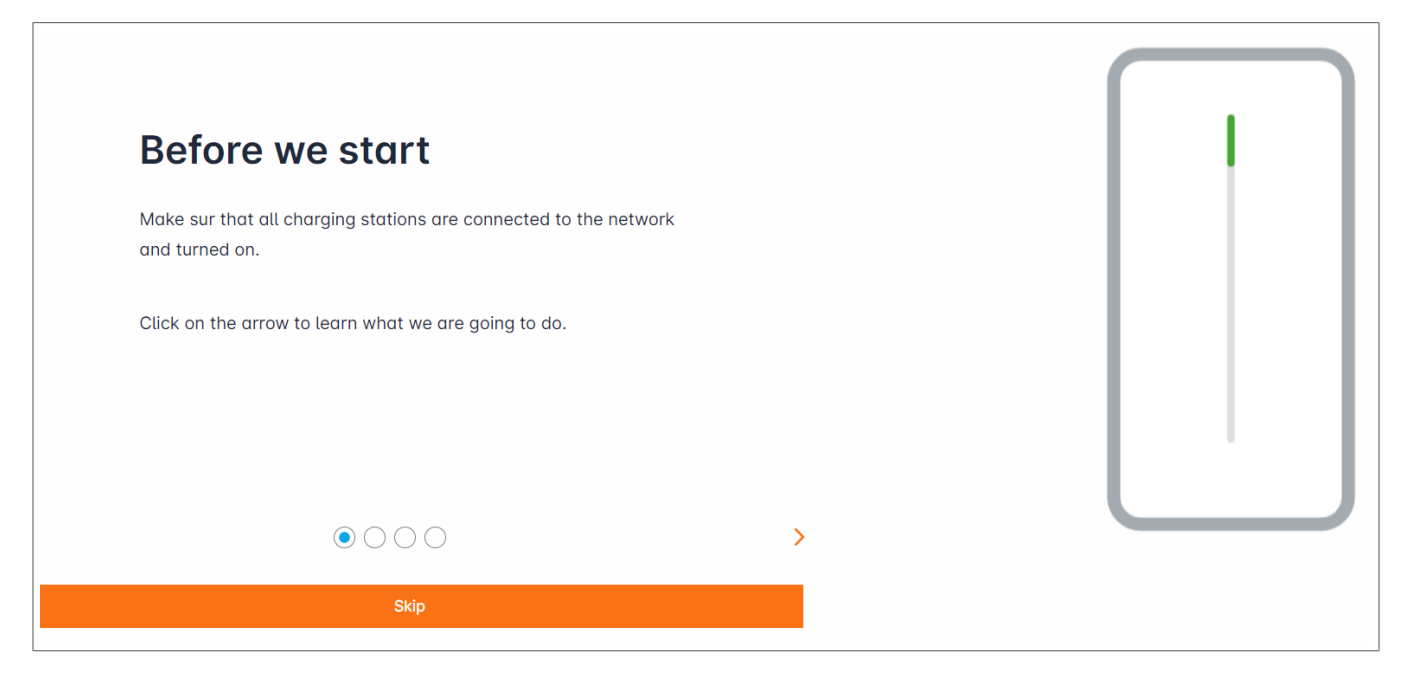

- Ο Σιγουρευτείτε ότι όλοι οι σταθμοί φόρτισης είναι ενεργοποιημένοι και συνδεδεμένοι στο δίκτυο
- Ο Προσδιορίστε τη στρατηγική διαχείρισης ισχύος (Στατική ή Δυναμική)
- Σαρώστε για τον εντοπισμό των σταθμών φόρτισης στο δίκτυο IP
- Καθορίστε τη στρατηγική πρόσβασης του σταθμού φόρτισης (κάρτες RFID)

### 05.03 Καθορισμός της στρατηγικής διαχείρισης της ισχύος

| :hager                                               | General settings                                                               | EN 👻 🛓 |  |
|------------------------------------------------------|--------------------------------------------------------------------------------|--------|--|
| inagei                                               | Local load manager                                                             |        |  |
| Not running<br>Not configured                        | Available power management                                                     |        |  |
| LLM OVERVIEW                                         | Dynamic Static                                                                 |        |  |
| Overview                                             | Energy distribution varies depending on Energy distribution is fixed for every |        |  |
| LLM CONFIGURATION                                    | installation components needs component of the installation                    |        |  |
| General settings<br>Not configured                   |                                                                                |        |  |
| Charging stations<br>0 stations configured           |                                                                                |        |  |
| RFID card<br>0 badges added                          |                                                                                |        |  |
| ••• User management<br>••• 0 users                   | l i i i i i i i i i i i i i i i i i i i                                        |        |  |
| Joj System settings<br>System information, date/hour | Phase Type : Three Phases                                                      |        |  |
| LLM version: LLM_2023_01                             | Save changes                                                                   |        |  |

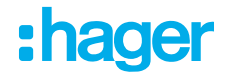

#### Δυναμική διαχείριση της ισχύος:

Λαμβάνοντας υπόψη την κατανάλωση του κτιρίου για τη ρύθμιση της ισχύος των σταθμών φόρτισης.

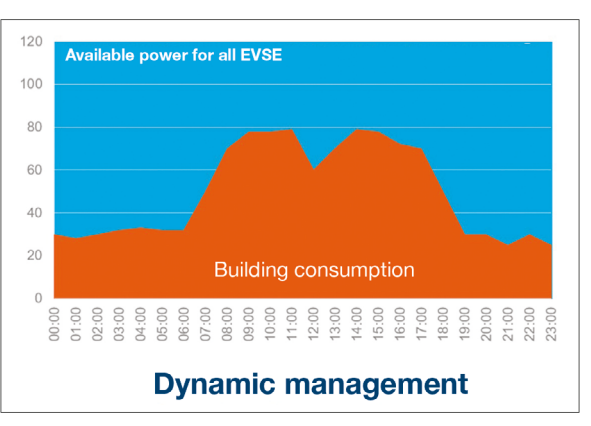

| General settir                   | ıgs  | en 🗸 🙎 |
|----------------------------------|------|--------|
|                                  | ¢    |        |
| Phase Type : <b>Three Phases</b> |      |        |
| Installation protection (A)      |      |        |
| 1 160                            |      |        |
| Derated (A)                      |      |        |
| 2 128                            | A    |        |
| Type of measurement              |      |        |
| 3 LLM in use with Tor            | ~    |        |
| Current transform ratio          |      |        |
| ( <b>4</b> ) 160/5A              | ~    |        |
| Save char                        | nges |        |

① Installation protection: Εισάγετε την τιμή ρεύματος σε Α της κεντρικής προστασίας της παροχής

- ② Derated: Μειωμένο ρεύμα κατά 10%
- ③ Type of measurement: Άμεση μέτρηση (<63A)</p>
  - ή

μέσω μετασχηματιστών έντασης (λόγος του /1Α ή /5Α)

④ Λόγος μετασχηματισμού των Μ/Σ έντασης: Πιθανές τιμές: Από 75Α έως 6000Α

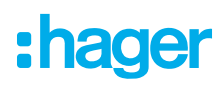

#### Στατική διαχείριση της ισχύος:

Όριο κατανάλωσης για όλους τους σταθμούς φόρτισης.

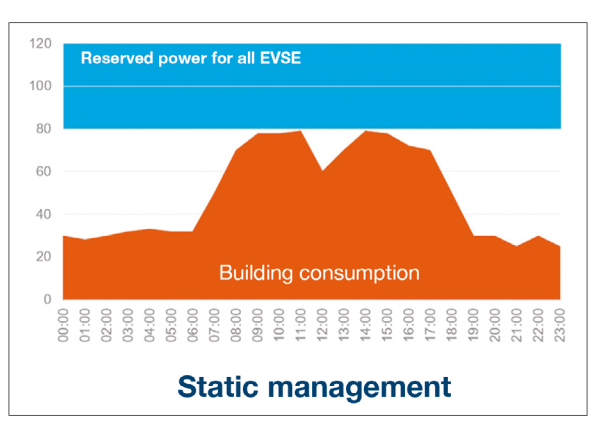

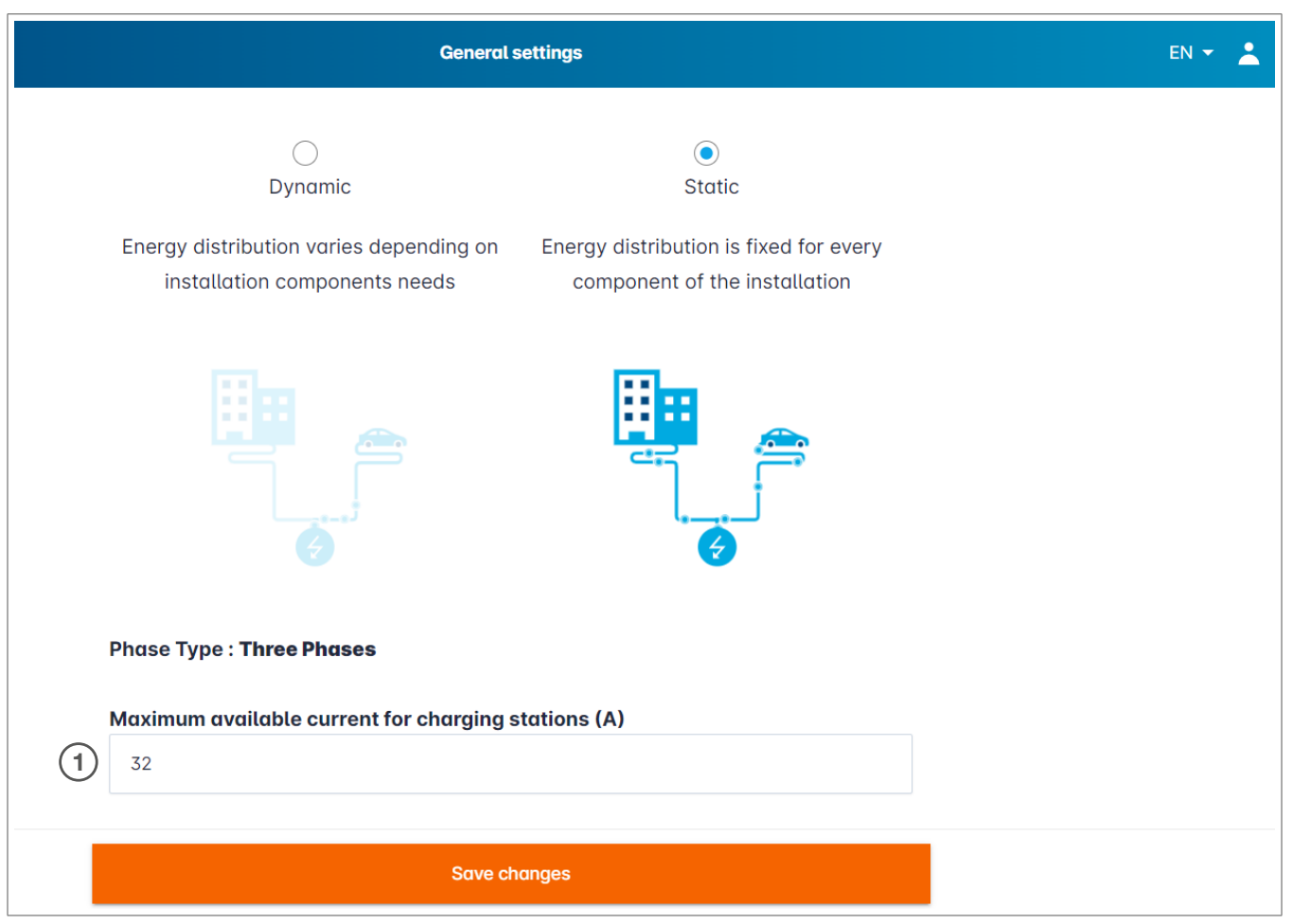

 Μέγιστο ρεύμα για τους σταθμούς φόρτισης: Εισαγάγετε την τιμή ρεύματος σε Α που δεν πρέπει να ξεπεραστεί

### 05.04 Εντοπισμός των σταθμών φόρτισης

| :hager                                           |                                                   | Charging stations EN 🔹                                                                                         | •  |
|--------------------------------------------------|---------------------------------------------------|----------------------------------------------------------------------------------------------------|----|
| magoi                                            | Charging stations <a>O</a> Max 10 charging points |                                                                                                    |    |
| Not running           No EVSE configured         |                                                   |                                                                                                    |    |
| LLM OVERVIEW                                     |                                                   |                                                                                                    |    |
| Overview                                         |                                                   | Hager charging station                                                                                         |    |
| LLM CONFIGURATION                                | ΓΙ ΓΙ Φ                                           | These can be found automatically.                                                                              |    |
| General settings                                 |                                                   | Even better, they will be automaticaly pre-configured.                                                         |    |
| Charging stations<br>No EVSE configured          |                                                   | It could take some time, the EVSE womm appear automatically as soon as there are connected to the loa manager. | ad |
| •<br>RFID card<br>0 badges added                 |                                                   | EVSE will reboot during the association with the load manager.                                                 |    |
| .● User management<br>f ● 0 users                |                                                   |                                                                                                    |    |
| System settings<br>System information, date/hour |                                                   |                                                                                                    |    |
| LLM version: LLM_2023_01                         |                                                   | •                                                                                                    |    |

🛛 Ξεκινήστε τον εντοπισμό των σταθμών φόρτισης πατώντας 🕂

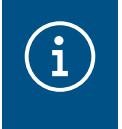

#### Σημείωση

Αυτός ο εντοπισμός μπορεί να πάρει κάποιο χρόνο, τα τερματικά θα εμφανιστούν αυτόματα μόλις συνδεθούν στο LLM.

Αυτό το βήμα προρυθμίζει τους σταθμούς φόρτισης.

| •hager                            |    |                             | Charging station       | 15                  |         | EN 👻 🔔       |
|-----------------------------------|----|-----------------------------|------------------------|---------------------|---------|--------------|
|                                   | Cł | narging stations            | Max 10 charging points |                     |         |              |
| Not running<br>No EVSE configured |    | Charging stations           | OCPP_ID                | Charging points     | Phase   |              |
| LLM OVERVIEW                      |    | hager-evcs-cPW7zN<br>EVSE 0 | ENFEgS5Zy8NUGTSWcPW7zN | 🚔 X Charging points | $\odot$ | Not usable > |
| Overview                          |    |                             |                        |                     |         |              |
| LLM CONFIGURATION                 |    |                             |                        |                     |         |              |

Fig 1: Παράδειγμα σταθμού φόρτισης που βρέθηκε από τη διαδικασία εντοπισμού

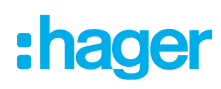

Ρύθμιση των σταθμών φόρτισης

| hager                             |                   |                             | Charging stations | EN 👻 💄       |  |
|-----------------------------------|-------------------|-----------------------------|-------------------|--------------|--|
|                                   | Charging stations |                             |                   |              |  |
| Not running<br>No EVSE configured | Charging stations |                             |                   | 0 1          |  |
| LLM OVERVIEW                      |                   | hager-evcs-cPW7zN<br>EVSE 0 | Θ                 | Not usable > |  |
| O Overview                        |                   |                             |                   |              |  |

#### Θ Επιλέξτε τους σταθμούς φόρτισης κάνοντας κλικ πάνω τους

| •hager                                                   |                                                 |         |
|----------------------------------------------------------|-------------------------------------------------|---------|
|                                                          | ← hager-evcs                                    | -cPW7zN |
| Not running<br>No EVSE configured                        | This Hager station is pre conf                  | ïgured  |
|                                                          | Basic settings<br>Hostname<br>hager-evcs-cPW7zN |         |
| LLM CONFIGURATION                                        | Name                                            |         |
| General settings<br>Configured                           | Charging station 1                              | 1       |
| Charging stations                                        | Phases mapping                                  | •       |
| EID card                                                 | L1                                              | 2       |
| 0 badges added                                           | L2                                              |         |
| <ul> <li>User management</li> <li>0 users</li> </ul>     | L1, L2, L3                                      |         |
| اما System settings<br>واب System information, date/hour | L2, L3, L1                                      |         |
| Configuration tutorial<br>LLM version: LLM_2023_01       | L3, L1, L2                                      | 3       |

1 Name:

Εισαγάγετε το όνομα του σταθμού φόρτισης, αυτό το όνομα θα εμφανίζεται στην κεντική οθόνη

- Phase mapping:
   Επιλέξτε τη σωστή καλωδίωση του σταθμού φόρτισης
- ③ Max current per phase: Όριο προστασίας της ασφάλειας σε Α
- ④ Αποθηκεύστε τη ρύθμιση παραμέτρων

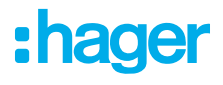

### 05.05 Ρύθμιση των καρτών RFID

| :hager                                           | RFID card                                                       | EN 👻 💄      |
|--------------------------------------------------|-----------------------------------------------------------------|-------------|
| inagoi                                           | Badges                                                          |             |
| Not running<br>No Badges                         | Badge required                                                  | 3 Edit rule |
| LLM OVERVIEW                                     | Standard (0) Supervisor (0) Pending (0)                         |             |
| Overview                                         |                                                                 |             |
| LLM CONFIGURATION                                |                                                                 |             |
| General settings<br>Configured                   |                                                                 |             |
| Charging stations<br>1 stations configured       | You may add badges in different ways:                           |             |
| RFID card 1                                      | - By importing a CSV file<br>- By adding it manually one by one |             |
| User management                                  |                                                                 |             |
| System settings<br>System information, date/hour |                                                                 |             |
| LLM version: LLM_2023_01                         |                                                                 | +           |

- Επιλέξτε την καρτέλα των καρτών (Badges)
- Εισάγετε τις κάρτες:
  - Με σάρωση στους σταθμούς φόρτισης
  - Με την εισαγωγή ενός αρχείου .csv
  - Πληκτρολογώντας, μία προς μία
- Καθορίστε τον κανόνα πρόσβασης στους σταθμούς φόρτισης επιλέγοντας τροποποίηση των κανόνων:
  - Ελεύθερη πρόσβαση (Free access)
  - Με χρήση κάρτας (Badge required)

| •<br>•hager                                        |                                                                                                    | en 👻 👗 |             |  |                                                                                |                                                                                        |
|----------------------------------------------------|----------------------------------------------------------------------------------------------------|--------|-------------|--|--------------------------------------------------------------------------------|----------------------------------------------------------------------------------------|
| Indgen                                             | Badges                                                                                                   |        |             |  | Charging au                                                                    | uthorisation ×                                                                         |
| Not running<br>No Badges                           |                                                                                                    |        |             |  | 0                                                                              | ۲                                                                                      |
| LLM OVERVIEW                                       |                                                                                                    |        | Spervice II |  | Free access<br>The charging station<br>could be used by<br>anyone who wants to | Badge required<br>The charging station<br>could be used by those<br>who has a specific |
| LLM CONFIGURATION                                  |                                                                                                    | ť      |             |  | EV.                                                                            | LLM and configured.                                                                    |
| Configured Charging stations 1 stations configured | You may add badges in different ways:                                                                    |        |             |  |                                                                                |                                                                                        |
| RFID card •<br>No Badges •                         | By scanning budges on charging stations     By importing a CSV file     By adding it manually one by one |        |             |  |                                                                                |                                                                                        |
| User management                                    |                                                                                                    |        |             |  |                                                                                |                                                                                        |
| System settings<br>System information, date/hour   |                                                                                                    |        |             |  |                                                                                |                                                                                        |
| Configuration tutorial<br>LLM version: LLM_2023_01 |                                                                                                    |        |             |  |                                                                                |                                                                                        |

#### Σάρωση για κάρτες

| :hager                                           |                                                                                                    |              | RFID card      |             |   | en 👻 🔔                    |
|--------------------------------------------------|----------------------------------------------------------------------------------------------------|--------------|----------------|-------------|---|---------------------------|
| - Thagoi                                         | Badges                                                                                                    |              |                |             |   |                           |
| Not running<br>No Badges                         | Badge required                                                                                               |              |                |             |   | Edit rule                 |
| LLM OVERVIEW                                     |                                                                                                    | Standard (0) | Supervisor (0) | Pending (0) |   |                           |
| Overview                                         |                                                                                                    |              |                |             |   |                           |
| LLM CONFIGURATION                                |                                                                                                    |              |                |             |   |                           |
| General settings<br>Configured                   |                                                                                                    |              |                |             |   |                           |
| Charging stations<br>1 stations configured       | You may add badges in different ways:                                                                        |              |                |             |   |                           |
| RFID card<br>No Badges                           | - By scanning badges on charging stations<br>- By importing a CSV file<br>- By adding it manually one by one |              |                |             |   | Add badge manually        |
| User management                                  |                                                                                                    |              |                |             |   | Import a file             |
| System settings<br>System information, date/hour |                                                                                                    |              |                |             | 1 | Scan badges from stations |
| LLM version: LLM_2023_01                         |                                                                                                    |              |                |             |   | ×                         |

Ο Πατήστε το + και επιλέξτε "scan the badges"

|                                                                                             |                                                                                                    |          |                |             | Edit rule |
|---------------------------------------------------------------------------------------------|----------------------------------------------------------------------------------------------------|----------|----------------|-------------|-----------|
|                                                                                             | Scan badges from ×                                                                                      |          | Supervisor (0) | Pending (0) |           |
| i bodges in different en<br>g bodges on charging s<br>g a CSV file<br>t manually one by one | Please go in front of a charging station whose LED is green and scan badges that you would like to add. | Produy D |                |             |           |

Επικυρώστε το αναδυόμενο παράθυρο
 Η σάρωση ξεκινάει

| •<br>:hager                                      |                | RFID card                               | en 👻 🔔    |
|--------------------------------------------------|----------------|-----------------------------------------|-----------|
|                                                  | Badges         |                                         |           |
| Running<br>All Set                               | Badge required |                                         | Edit rule |
| LLM OVERVIEW                                     |                | Standard (0) Supervisor (0) Pending (2) |           |
| Overview                                         | Select All     |                                         | 副         |
| LLM CONFIGURATION                                | 🗆 b42daaca 🚺   |                                         |           |
| General settings<br>Configured                   | e4cf0442       |                                         |           |
| Charging stations<br>1 stations configured       |                |                                         |           |
| RFID card<br>2 bodges added                      |                |                                         |           |
| User management<br>(I) o users                   |                |                                         |           |
| System settings<br>System information, date/hour |                |                                         |           |
| Configuration tutorial                           |                |                                         | •         |

βρέθηκαν κάρτες RFID

| $\bigcirc$ | <b>Σημείωση</b><br>Πατώντας 💽 η σάρωση για RFID κάρτες σταματάει. |
|------------|-------------------------------------------------------------------|
|------------|-------------------------------------------------------------------|

| •hager                                     |                | RFID card | EN 👻 👗                                           |
|--------------------------------------------|----------------|-----------|--------------------------------------------------|
| inagoi                                     | Badges         |           | Badge edit ×                                     |
| Running<br>All Set                         | Budge required |           | Select parameter that you would like to apply on |
|                                            |                |           | selected badges                                  |
|                                            | E Select All   |           | ctive                                            |
|                                            | E Salatana     |           | Comment (optional)                               |
| LLM CONFIGURATION                          | e4c90442       |           |                                                  |
| Configured                                 |                |           | Email(Optional)                                  |
| Charging stations<br>1 stations configured |                |           |                                                  |
| 🖷 RFID card                                |                |           | Type of badge (access level)                     |
| 2 badges added                             |                |           | Standard 🗸 🗸                                     |
| User management                            |                |           | Expiration date (optional)                       |
| jej System settings                        |                |           | (no restriction)                                 |
| LLM version: LLM_2023_01                   |                |           | Apply                                            |

Επιλέγοντας μια κάρτα, είναι δυνατή η προσωποποίησή της συμπληρώνοντας τα πεδία.

:hager

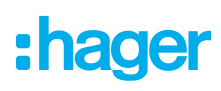

#### Ο Δημιουργία χρηστών

| •:hager                                          |         |           | User managemen | nt   |      | EN 👻 👗   |
|--------------------------------------------------|---------|-----------|----------------|------|------|----------|
| Running<br>All Set                               | User mo | anagement |                |      |      | <b>B</b> |
| LLM OVERVIEW                                     |         | Username  | First name     | Name | Role |          |
| Overview                                         |         |           |                |      |      |          |
| LLM CONFIGURATION                                |         |           |                |      |      |          |
| General settings<br>Configured                   |         |           |                |      |      |          |
| Charging stations<br>1 stations configured       |         |           |                |      |      |          |
| RFID card<br>2 bodges added                      |         |           |                |      |      |          |
| User management<br>0 users                       |         |           |                |      |      |          |
| System settings<br>System information, date/hour |         |           |                |      |      |          |
| Configuration tutorial                           |         |           |                |      |      |          |
| LLM version: LLM_2023_01                         |         |           |                |      |      | <b>.</b> |

Πατώντας το 🕂 συπληρώστε τα παρακάτω στοιχεία:

- Όνομα χρήστη
- Τύπος προφίλ χρήστη
- Νέος κωδικός
- Επιβεβαίωση νέου κωδικού

| *:hager                                | User management           | 1999 <u>1</u> |
|----------------------------------------|---------------------------|---------------|
| Contracting<br>All Set                 | User mana<br>← Add a user | 0.0           |
| LLM OVERVIEW                           | Username                  |               |
| Courses                                | Profile                   |               |
| Orient settings     Configured         | Advanced New Password     |               |
| Charging stations                      | © Confirm Password        |               |
| U Instant                              |                           |               |
| All System settings<br>System settings | Validate                  |               |
| Configuration Interial                 |                           | 0             |

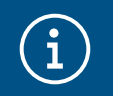

#### Σημείωση

Ο κωδικός πρόσβασης είναι προσωρινός και πρέπει να αλλάξει μετά την πρώτη σας είσοδο.

### 05.06 Κεντρική σελίδα (dashboard)

| :hager                                           |                                                                   |                                              | Overview                |     |                                                  | EN 👻 🔔 |
|--------------------------------------------------|-------------------------------------------------------------------|----------------------------------------------|-------------------------|-----|--------------------------------------------------|--------|
| Running<br>All Set                               | Available power management Dynamic Adjusting to other load demand | Max. current per phase<br>160 A<br>Tri phase | Charging stations 1     |     | EVCS access rights<br>Badge required<br>2 badges |        |
| LLM OVERVIEW                                     |                                                                   |                                              |                         |     |                                                  | - 1    |
| Overview                                         | Consumption<br>in real time                                       |                                              |                         |     |                                                  |        |
|                                                  | Overall                                                           |                                              | Total EVSE              |     |                                                  |        |
| LLM CONFIGURATION                                | $\rightarrow$ L1 OA                                               |                                              | $\rightarrow$ L1        | 0 A |                                                  |        |
| General settings                                 | → L2 OA                                                           |                                              | $\rightarrow$ L2        | 0 A |                                                  |        |
| - Configured                                     | → L3 <b>0 A</b>                                                   |                                              | $\rightarrow$ L3        | 0 A |                                                  |        |
| Charging stations<br>1 stations configured       |                                                                   |                                              |                         |     |                                                  |        |
| RFID card<br>2 badges added                      | Charging sessions     in real time                                |                                              |                         |     |                                                  |        |
| .●. User management<br>(♠) 1 user                | Label Connecto                                                    | or Status                                    | L1 L2                   | L3  | Energy                                           |        |
| System settings<br>System information, date/hour | Charging station 1                                                | Preparing                                    |                         | -   | -                                                |        |
| LLM version: LLM_2023_01                         | Filter: by label                                                  | Items per page 10                            | Page 1 of 1 🛛 🕹 🕹 🕹 🕹 🕹 |     |                                                  | Ŧ      |

Σε αυτήν τη σελίδα, θα βρείτε τα δεδομένα της εγκατάστασής σας, την οπτικοποίηση της κατανάλωσης και των φορτίσεων.

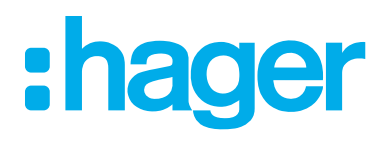

Hager Hellas AEBE Μάτσα 7 - Κηφισιά 14564 Αθήνα T: 210 620 3800

Αντώνη Τρίτση 15 - Πυλαία 57001 Θεσσαλονίκη **Τ:** 2310 486 100

hager.gr